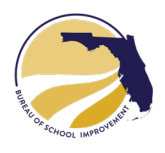

#### Purpose:

The **Mid-Year Reflection** helps school leadership monitor and assess progress on the Area(s) of Focus identified in the School Improvement Plan (SIP). Collaboration with Bureau of School Improvement (BSI) Regional Teams is strongly encouraged.

The **Mid-Year Reflection** is performed on the most recently edited version of your plan and addresses each Area of Focus described in the SIP.

1. Navigate to the SIP dashboard and select the **REFLECTIONS** tab from the editor side menu.

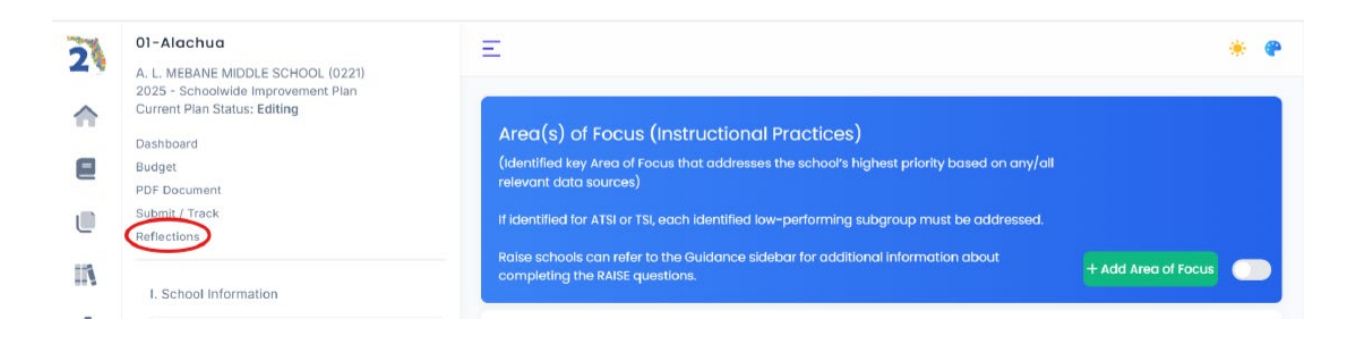

# 2. In the **REFLECTIONS INDEX**, click **Add REFLECTION** to begin.

| LAST UPDATED  | CREATED BY | ITEMS | STATUS |
|---------------|------------|-------|--------|
| Cannot Create |            |       |        |
| Cumor create  |            |       |        |
|               |            |       |        |
|               |            |       |        |
|               |            |       |        |

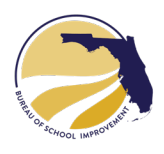

3. A reflection will be created. Only one reflection can be in **EDITING** status at a time. Click the **EDIT** button.

| A. L. MEBANE MIDDLE SCHOOL-2025 | -SIP                                                         |                                                                    |                                                                                         |
|---------------------------------|--------------------------------------------------------------|--------------------------------------------------------------------|-----------------------------------------------------------------------------------------|
| CREATED BY                      | ITEMS                                                        | STATUS                                                             |                                                                                         |
| Cayce Balara                    | 2                                                            | Editing                                                            | Close Edit                                                                              |
|                                 | A. L MEBANE MIDDLE SCHOOL-2025<br>CREATED BY<br>Cayce Balara | A. L MEBANE MIDDLE SCHOOL-2025-SIP CREATED BY ITEMS Cayce Balara 2 | A. L MEBANE MIDDLE SCHOOL-2025-SIP<br>CREATED BY ITEMS STATUS<br>Cayce Balara 2 Editing |

4. Items from the SIP's Area of Focus and Positive Culture & Environment sections will appear. Click **EDIT** next to an item to answer the reflection.

| Reflection Items   Plans > Alachua-A. L. MEBANE MIDDLE SCHOOL-2025-SIP > Reflections |                                                   |                |           |      |  |  |  |
|--------------------------------------------------------------------------------------|---------------------------------------------------|----------------|-----------|------|--|--|--|
| REFLECTION AREA                                                                      | REFLECTION ITEM                                   | UNISIG FUNDING | PROGRESS? | _    |  |  |  |
| Area(s) of Focus (Instructional Practices)                                           | ESSA Subgroups - Students With Disabilities (SWD) | No             | No        | Edit |  |  |  |
| Positive Culture and Environment                                                     | Teacher Retention and Recruitment                 | No             | No        | Edit |  |  |  |
|                                                                                      |                                                   |                |           |      |  |  |  |

5. The Reflection will be displayed. Answer the questions as instructed.

|                                                                                                    | * ( |
|----------------------------------------------------------------------------------------------------|-----|
| Edit Reflection Item   Alachua-A. L. MEBANE MIDDLE SCHOOL-2025-SIP > Reflection > ESSA Subgroups - Students With Disabilities (SWD) |     |
| Did the school receive UniSIG funding?                                                                                              |     |
| Is desired progress being made to accomplish the intended outcome for the<br>Area of Focus by the end of the school year?           |     |
| Evidence:<br>Provide evidence of the implementation challenges the school encountered during the Fall semester. Describe            |     |
| the changes made to address these challenges.<br>B I 5 P I 1 1 1 1 1 1 1 1 1 1 1 1 1 1 1 1 1 1                                      |     |
|                                                                                                    |     |
|                                                                                                    |     |
| Completed Steps:<br>What were each completed action step's identified strengths and weaknesses?                                     |     |
| BIS & BIEEE                                                                                                    |     |
|                                                                                                    |     |
|                                                                                                    |     |
|                                                                                                    | (   |

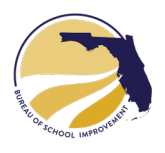

# 6. After completing each item, click **SAVE** at the bottom of the form. Repeat for all items in the SIP.

| 3 I <del>5</del> 8                               | ी ता ः ⇔ स≡ स≡ ख ख                                                                                    | <b>n</b> a |
|--------------------------------------------------|----------------------------------------------------------------------------------------------------|------------|
| lo new positions a                               | dded                                                                                                  |            |
| o new positions di                               | 5050.                                                                                                 |            |
|                                                  |                                                                                                    |            |
|                                                  |                                                                                                    |            |
|                                                  |                                                                                                    | )          |
| della se el De fle                               |                                                                                                    |            |
| aditional Refle                                  | ction (optional)                                                                                      |            |
| ease add any addi                                | tion (optional)<br>tional reflection for this activity.                                               |            |
| ease add any addi<br>B I 5 0                     | tion (optional)<br>tional reflection for this activity.                                               | 5 0        |
| aaitional Refle<br>ease add any addi<br>B I S &  | tional reflection for this activity.                                                                  | 5 2        |
| aaitional Refle<br>ease add any addi<br>B I S &  | $(optional)$ tional reflection for this activity. $\mathbf{T}$ $\mathbf{W}$ $\mathbf{E}$ $\mathbf{E}$ | 8 2        |
| a altional Refle<br>ease add any addi<br>B I S & | tional reflection for this activity.                                                                  |            |
| a antional Refle                                 | tional reflection for this activity.<br>TIII ↔ ΗΞ ΗΞ ⊂Ξ ΣΞ                                            | K A        |

7. When satisfied with responses, return to the **REFLECTIONS INDEX** via the link at the top of the screen.

| eflection Items Plans > Alachua-A. L. MEBANE MIDDLE SCHOOL-2025-SI > Reflections |                                                   |                |           |      |  |  |
|----------------------------------------------------------------------------------|---------------------------------------------------|----------------|-----------|------|--|--|
| REFLECTION AREA                                                                  | REFLECTION ITEM                                   | UNISIG FUNDING | PROGRESS? |      |  |  |
| Area(s) of Focus (instructional Practices)                                       | ESSA Subgroups - Students With Disabilities (SWD) | No             | No        | Edit |  |  |
| Positive Culture and Environment                                                 | Teacher Retention and Recruitment                 | No             | No        | Edit |  |  |

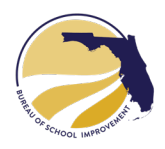

### 8. Click **CLOSE** to record the reflection.

| LAST UPDATED    | CREATED BY   | ITEMS | STATUS  |       |
|-----------------|--------------|-------|---------|-------|
| 01/10/25 1:07am | Cayce Balara | 2     | Editing | Close |

## 9. A confirmation page will appear. Click CLOSE REFLECTION.to finalize;.

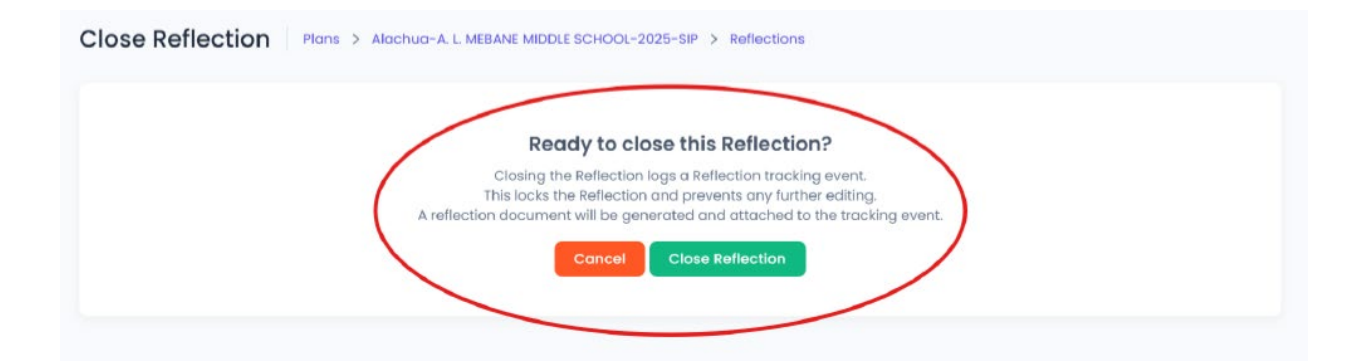

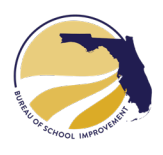

10. Return to the **REFLECTSIONS INDEX**. The status will show as **CLOSED**, and a PDF of the Reflection can be downloaded.

| Reflections Plans > Lake Wale | + Add Reflection |       |        |              |
|-------------------------------|------------------|-------|--------|--------------|
| LAST UPDATED                  | CREATED BY       | ITEMS | STATUS |              |
| 01/10/25 1:23am               | Cayce Balara     | 1     | Closed | Download PDF |

11. The Submit and Track page will now include a **PUBLISH REFLECTION** tracking event with the PDF of the Reflection Report attached. Additional Reflections can be added anytime.

| Trac | king Events        | Plans > Alach         | ua-A. L. MEBANE MIDDLE SCHOOL-  | 2025-SIP > Editing                                  | + Add Tracking Event         |
|------|--------------------|-----------------------|---------------------------------|-----------------------------------------------------|------------------------------|
| #    | DATE               | ACTION                | USER                            | ADDITIONAL INFO                                     |                              |
| 41   | 01/10/25<br>1:18am | Publish<br>Reflection | Bureau of School<br>Improvement | Attachment: reflection-alachua-a-l-<br>2024-25-sip. | mebane-middle-school-<br>odf |
|      |                    |                       |                                 |                                                     | 1 of 1 entries               |